# Create a ServiceNow subscribed queue and subscribe for Ivanti

Fluorine+

To ensure that Ivanti Service Manager incidents are arriving at your ServiceNow instance, you will need to create a subscribed queue and subscribe to the data being shared out of Ivanti.

# Prerequisites

A First, you will need to create a ServiceNow dynamic share for Ivanti.

# Procedure

To create a ServiceNow subscribed queue and subscribe for Ivanti, follow these steps:

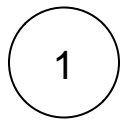

#### Create a ServiceNow subscribed queue for Ivanti

Log into your ServiceNow instance and navigate to **Perspectium** > **Replicator** > **Subscribed Queues** or simply type and then select **Subscribed Queues** in the Filter Navigator on the upper left-hand side of the screen. Then, click **New**. In the **Name** field, type **psp.out.ivanti.INSTANCE\_NAME**, where INSTANCE\_NAME is the name of your ServiceNow instance (e.g., **dev12345**). Enter your **Queue username** and **Queue password** (provided by Perspectium Support), and check the **Active** box. Finally, click **S ubmit** in the bottom left-hand corner of the form to save your subscribed queue settings.

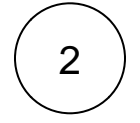

#### Create a ServiceNow subscribe for Ivanti

Navigate to **Perspectium** > **Replicator** > **Subscribe** or simply type **Subscribe** in the Filter Navigator on the upper left-hand side of the screen. Then, click **New**. Choose **Incident** from the **Table** dropdown and check the **Active** box. Finally, click the **Trigger Conditions** tab and check the **Create** and **Update** boxes. Click **Submit** at the bottom left-hand corner of the form to save your subscribe settings.

# **Next steps**

Edit ServiceNow outbound table map fields for Ivanti

## **Similar topics**

- Create Ivanti business rules
- Create a custom Correlation ID field for Ivanti
- Get started with ServiceBond for Ivanti
- Bond Ivanti with another app
- Create a ServiceNow subscribed queue and subscribe for Ivanti

### **Contact Perspectium Support**

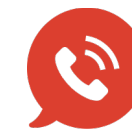

US: 1 888 620 8880 UK: 44 208 068 5953 support@perspectium.com